# LAB 2 – Podstawy konfiguracji interfejsów sieciowych i serwera APACHE – IPB.

#### Wstęp

Zadaniem tego laboratorium jest nabycie podstawowych umiejętności konfiguracji interfejsów sieciowych oraz pakietu APACHE, konfiguracji serwerów wirtualnych WWW IP based.

Niezbędne umiejętności:

Wstępna umiejętność instalacji i konfiguracji pakietu APACHE.

Umiejętność obsługi polecenia "ifconfig"

Umiejętność obsługi polecenia "route"

#### Dane wejściowe

Adres IP przydzielony każdemu zespołowi (podstawowy adres IP maszyny wirtualnej LINUX).

192.168.202.yyy (yyy = 100 + z, gdzie z – numer zespołu)

Sposób wyliczania adresów subinterfejsów sieciowych.

192.168.201.x+1 192.168.201.x+2 gdzie x = 80 + z \* 2 z = numer zespołu

> np. dla zesp = 1, adres pierwszy będzie następujący: 192.168.201.83

Adres IP gateway'a dla puli 192.168.201.0/24:

192.168.201.5

Adres IP gateway'a dla puli 192.168.202.0/24:

192.168.202.5

#### I. Konfiguracja interfejsu sieciowego:

#### Ręczna konfiguracja interfejsów sieciowych poleceniem ifconfig:

1. Sprawdź aktualne ustawienia interfejsów za pomocą polecenia ifconfig:

ifconfig

2. Ustaw adresy subinterfejsów w następujący sposób:

ifconfig eth0:0 192.168.201.x+1 netmask 255.255.255.0 ifconfig eth0:1 192.168.201.x+2 netmask 255.255.255.0  $gdzie \ x = 80 + z * 2$ z = numer zespołu

- 3. Sprawdź ponownie aktualne ustawienia interfejsów za pomocą polecenia *ifconfig.*
- 4. Sprawdź aktualny routing

route

- 5. Z poziomu terminala LINUX sprawdź poprawność ustawień:
  - 1. ping 192.168.202.yyy
  - 2. ping 192.168.201.x+1
  - 3. ping 192.168.201.x+2
- 6. Z poziomu terminala Windows sprawdź poprawność ustawień:
  - 1. "start", "uruchom", cmd.
  - 2. ping 192.168.202.yyy
  - 3. ping 192.168.201.x+1
  - 4. ping 192.168.201.x+2

#### Konfiguracja interfejsów sieciowych za pomocą pliku systemowego LINUX:

- 7. Rozpocząć edycję pliku "/etc/network/interfaces"
- 8. Dodać na koniec pliku, nie zmieniając zawartości już istniejącej w pliku (BARDZO WAŻNE !!!).

auto eth0:0 iface eth0:0 inet static address 192.168.201.x+1 netmask 255.255.255.0

auto eth0:1 iface eth0:1 inet static address 192.168.201.x+2 netmask 255.255.255.0

- 9. Aby zmiany poczynione w pliku "*/etc/network/interfaces*" były widoczne należy zrestartować maszynę LINUX:
  - 1. Restart poprawny ustawień sieciowych maszyny
    - 1. ifconfig eth0:0 down
    - 2. ifconfig
    - 3. /etc/init.d/networking restart
    - 4. ifconfig
  - 2. Lub w razie błędu restart całej wirtualnej maszyny (prowadzący).
- 10. Z poziomu terminala LINUX sprawdź poprawność ustawień:

- 1. ping 192.168.202.yyy
- 2. ping 192.168.201.x+1
- 3. ping 192.168.201.x+2
- 11. Z poziomu terminala Windows sprawdź poprawność ustawień:
  - 1. "start", "uruchom", cmd.
  - 2. ping 192.168.202.yyy
  - 3. ping 192.168.201.x+1
  - 4. ping 192.168.201.x+2

### II. Instalacja serwera APACHE:

12. Zainstaluj pakiety serwera apache2:

apt-get install apache2

- 13. Sprawdź działanie serwera
  - 1. Przeglądarka WWW w systemie Windows adres 192.168.202.yyy

## III. Konfiguracja wirtualnych serwerów APACHE – IP based:

- 14. Zapoznaj się z zawartością następujących katalogów i plików:
  - 1. /etc/apache2
  - 2. /etc/apache2/sites-available
  - 3. /etc/apache2/sites-available/default
  - 4. /etc/apache2/sites-enabled
  - 5. /var/www
  - 6. /var/www/apache2-default
  - 7. /var/www/apache2-default/index.html
- 15. Skonfigurowanie wirtualnego serwera WWW (host1) dla adresu
  - "192.168.201.x+1".
    - 1. Stworzyć plik "host1" w katalogu "/etc/apache2/sites-available" o zawartości:

NameVirtualHost \* <VirtualHost 192.168.201.x+1> ServerAdmin webmaster@localhost DocumentRoot /var/www/host1 </VirtualHost>

- 2. Przejść do katalogu "/etc/apache2/sites-enabled".
- 3. Przeglądnąć jego zawartość poleceniem "ll".
- 4. Utworzyć link symboliczny do pliku "host1" z pkt. 1

ln -s ../sites-available/host1 010-host1

- 5. Przeglądnąć zawartość katalogu poleceniem "ll".
- 6. Przejść do katalogu "/var/www".
- 7. Utworzyć podkatalog "host1" za pomocą polecenia "mkdir".
- 8. Przejść do katalogu "/var/www/host1".
- Utworzyć plik "index.html" o zawartości która zawierałaby co najmniej zwrot "serwer wirtualny host1 – adres 192.168.201.x+1, zespół – z, Imię Nazwisko".
- 10. Wykonać "przeładowanie" APACHE'a polecenie "apg".

- 11. Sprawdź działanie serwera wirtualnego dla host1
  - 1. Przeglądarka WWW w systemie Windows adres 192.168.201.x+1
- 16. Skonfigurowanie wirtualnego serwera WWW (host2) dla adresu
  - "192.168.201.x+2".
    - 1. Wykonaj wszystkie kroki z punktu 15 dla host2 i adresu "192.168.201.x+2"